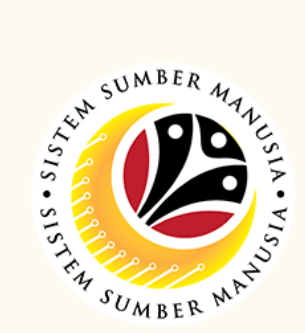

Honours and Awards is the online process of managing employees' Honours and Awards process in SSM.

# It is also known as **Bintang-Bintang Kebesaran dan Pingat-Pingat** Kehormatan.

Below are the quick guide for Honours and Awards :

| Submit A                                                                                                    | oplication                                                                                        |
|----------------------------------------------------------------------------------------------------|---------------------------------------------------------------------------------------------------|
| In SAP GUI (back-end<br>system), go to transaction<br>code <b>ZEMOVADM</b> .                                                                                     | Click Bintang-Bintang<br>Kebesaran / Pingat-Pingat<br>Kehormatan.                                 |
| Fill in Personnel Subarea,<br>and Personnel Number.<br>* Personnel Subarea : []]<br>* Personnel Number : []]<br>Application Status : ]]<br>Click Execute button. | Click <b>Create</b> icon to<br>create a new application.                                          |
| Under Awards Application<br>Details, Fill in Award Date<br>and Award Type.                                                                                       | Upload supporting<br>evidence under Document<br>Upload tab and add<br>Remarks.<br>Document Upload |

| Tick decl<br>and C | aration <b>(</b><br>ilick on <b>S</b><br>button. | Checkbox<br>ubmit |
|--------------------|--------------------------------------------------|-------------------|
|                    | Submit                                           |                   |
|                    |                                                  |                   |

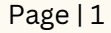

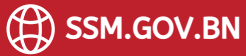

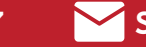

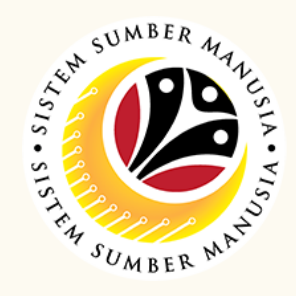

# **Edit Application**

| In SAP GUI (back-end                                                                                                    | 2 Click Bintang-Bintang                                                                                                    |
|----------------------------------------------------------------------------------------------------|----------------------------------------------------------------------------------------------------|
| system), go to transaction                                                                                                    | Kebesaran / Pingat-Pingat                                                                                                    |
| code <b>ZEMOVADM.</b>                                                                                                    | Kehormatan.                                                                                                    |
| ZEMOVADM V                                                                                                    | Requestors   Application Type:   Melanjutkan Tempoh Percubaan   Penetapan Jawatan   Pemindahan   Bintang-Bintang Kebesaran / Pingat-Pingat Kehormatan |
| Fill in Personnel Subarea,<br>and Personnel Number.<br>* Personnel Subarea : []]<br>* Personnel Number : []]<br>Application Status : ]]<br>Click Execute button. | Click on Radio button with<br>application status<br>Reworked to Admin                                                                                 |
| 5 Under Application History                                                                                                    | 6                                                                                                    |
| tab, Check for Remarks.                                                                                                    | Tick declaration Checkbox and                                                                                                    |
| Application History                                                                                                    | Click on Submit button.                                                                                                    |
| Amend accordingly.                                                                                                    | Submit                                                                                                    |

### Withdraw Application

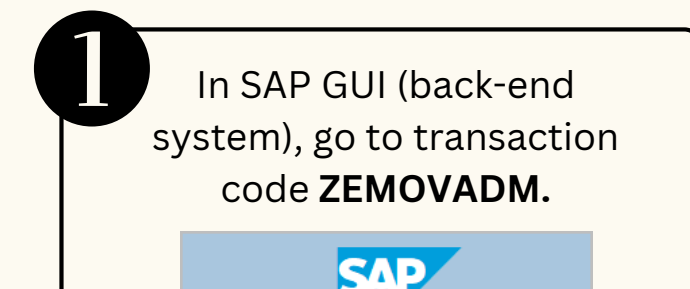

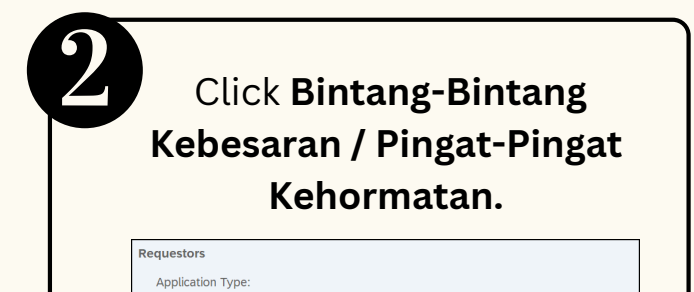

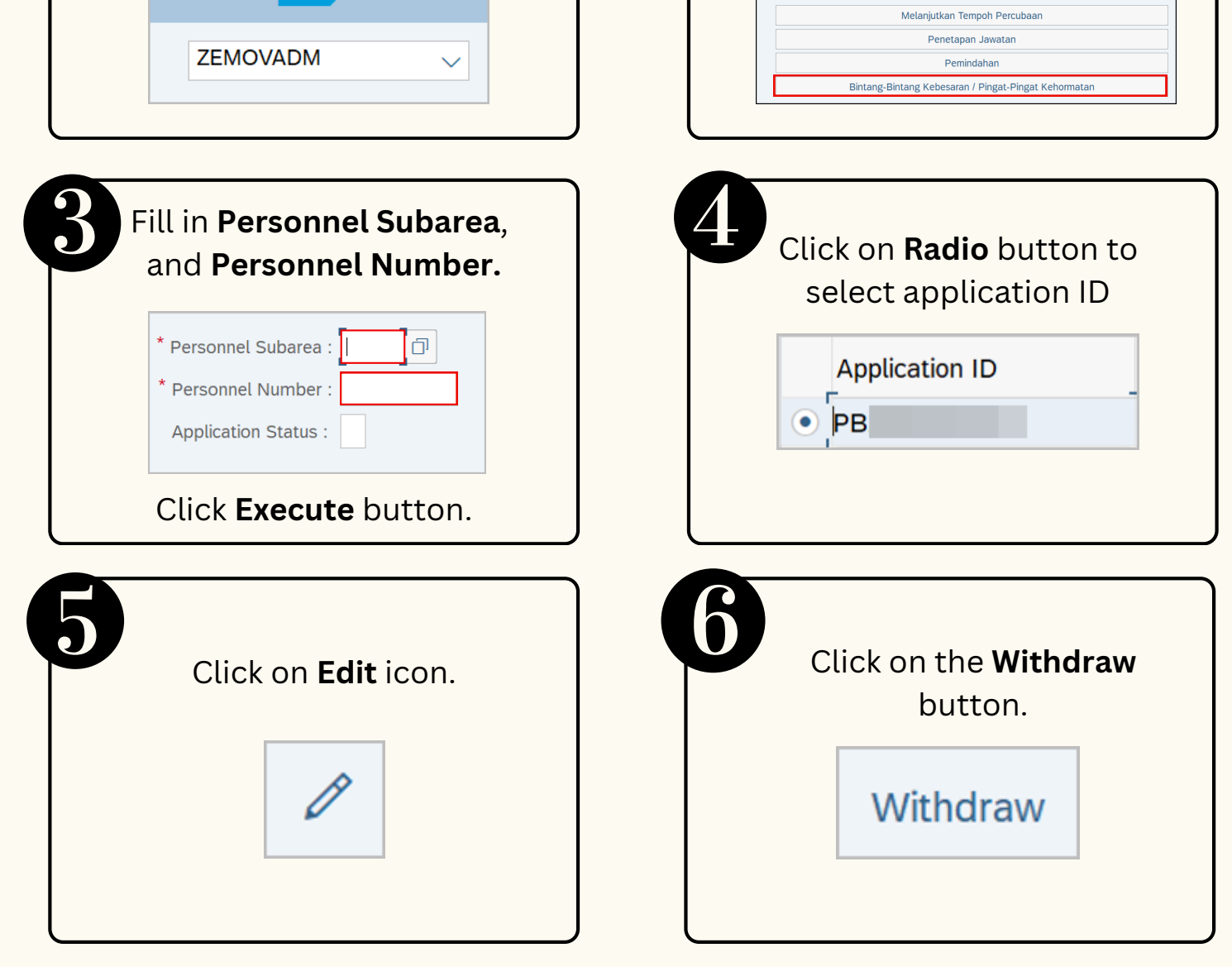

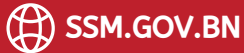

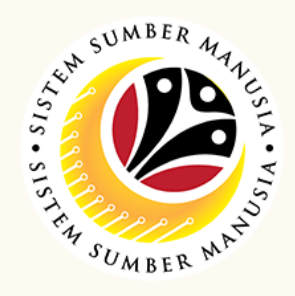

# **Check Employee Data**

| In SAP GUI (back-end<br>system), go to transaction<br>code <b>PA20.</b> | 2<br>Enter employee's <b>Personnel</b><br><b>Number</b> and press <b>Enter</b> . |
|-------------------------------------------------------------------------|----------------------------------------------------------------------------------|
| PA20 V                                                                  | Personnel no.:                                                                   |
| Select Awards radio<br>button and Overview<br>icon.                     | Select desired Awards<br>and Tick on checkbox                                    |
| Infotype Text                                                           | ✓ 05.06.2023 31.12.9999 0027 P.K.L                                               |
| Awards                                                                  | 01.06.2023 31.12.9999 0027 P.K.L                                                 |

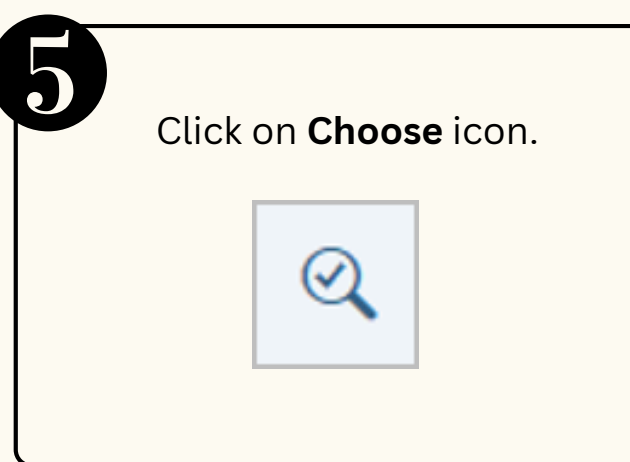

#### **Generate Report**

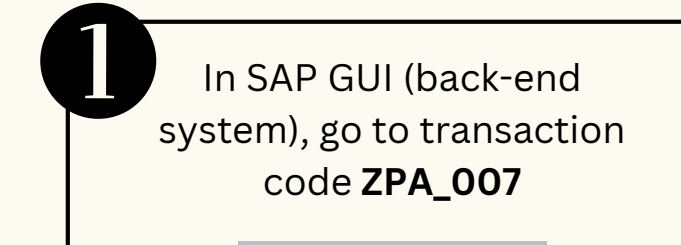

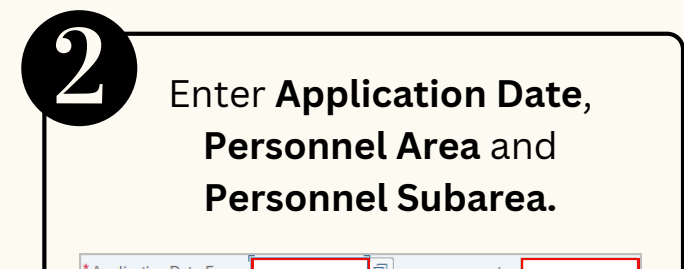

| SAP     |   |
|---------|---|
| ZPA_007 | ~ |

| " Application Date From: |  | to: |
|--------------------------|--|-----|
| * Personnel Area:        |  |     |
| * Personnel Subarea:     |  |     |
| Status:                  |  |     |
| 1                        |  |     |
|                          |  |     |
|                          |  |     |

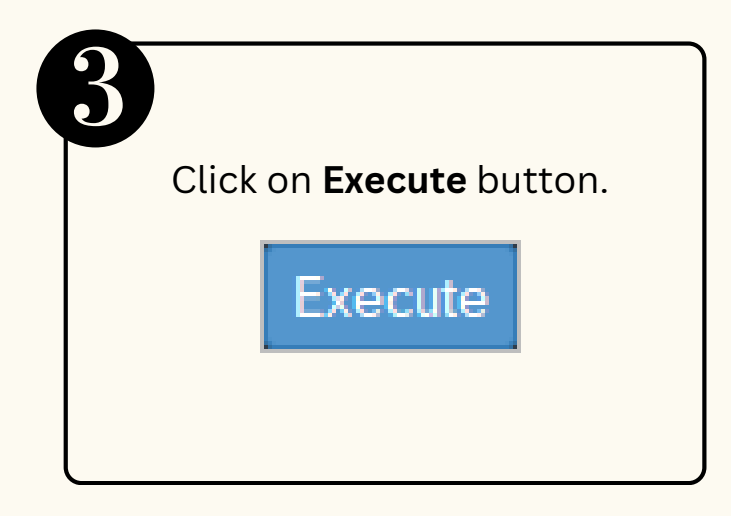

Please refer to the **User Guide** for a step-by-step guide. **Honours and Award**s is available on **SSM Info Website**:

www.jpa.gov.bn/SSM

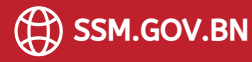

Page | 3